## Registering on Match Centre and Activating UTR

## <u>Steps</u>

- Log into matchcentre.tennis.com.au
- Sign In (if you have an account), this requires your email address and password
- Don't have an account? Register Here Email address and password required

Once registered and in Match Centre

Far left of the screen will have your profile – eg Your Name 66333000000 (this is your tennis ID no.)

Under this – UTR Rating

• Activate UTR Rating

There are a few boxes to fill in as part of this process